## 退休身故一件事

## 温馨提示:

单位管理的退休人员由单位申请,社会化管理的退休人员家属进行申请。

## 操作步骤:

1.点击【身故一件事】→【退休身故一件事】,进入申报页面。
 点击【开始申报】进行信息填报。

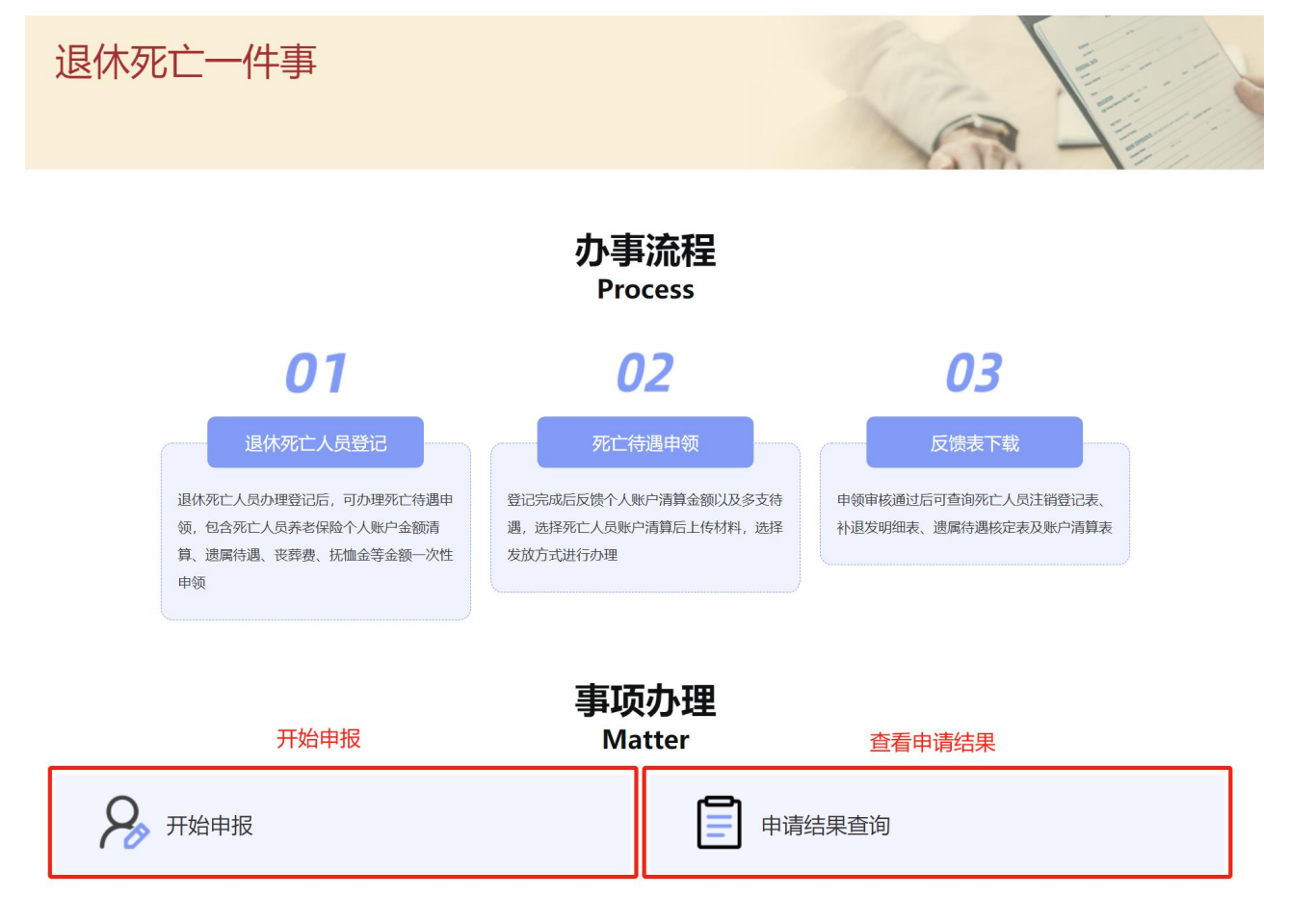

 选择证件类型和输入证件号码,点击【查询】。输入死亡日期, 【直接提交】或【继续办理】(直接提交仅办理死亡减少,继续办理 可办理个人账户清算、遗属待遇)。

**注意**:在民政或疾控已登记死亡人员信息,可自动进行带出死亡时间,无需上传材料证明;如共享数据与实际死亡时间不一致,或无法共享到死亡信息时,需上传死亡证明相关材料。

|                   | 北亡人员登记                             |                     |            |                                     |                                                      |                                         | ▲ 返回1    |
|-------------------|------------------------------------|---------------------|------------|-------------------------------------|------------------------------------------------------|-----------------------------------------|----------|
| ſ                 | * 请输入死亡                            | personal succession | e .        | ~                                   | * 证件号码                                               |                                         |          |
| L                 | 人员证件类型                             |                     |            |                                     |                                                      |                                         |          |
|                   | ①选择证件                              | 非类型和输入证             | E件号码       |                                     |                                                      |                                         | 查询 国置    |
| 息                 | 填报                                 |                     |            |                                     |                                                      |                                         | ②点击查询    |
|                   | * 姓名                               |                     |            |                                     | 社会保障号码                                               |                                         |          |
|                   | * 死亡时间                             | 圖 选择日期              |            |                                     | <sup>69 %</sup><br>③在民政或疾控登证                         | 2会自动带出,其他                               | 需要输入死亡时间 |
|                   |                                    |                     |            | - Vi.                               | C                                                    |                                         |          |
| 讨件                | 上传                                 |                     |            |                                     |                                                      |                                         |          |
| <b>排件</b>         | 上传<br>件列表                          |                     |            | 日上传要件                               |                                                      |                                         |          |
| ·<br>打件<br>要<br>号 | <b>上传</b><br>件列表<br>材料名称           | 材料必要性               | - 操作       | <b>日上传要件</b><br>序号 文件名              | 文件                                                   | 类型 上传日期                                 | 操作       |
| <b>打件</b><br>要    | <b>上传</b><br>件列表<br>材料名称<br>死亡相关材料 | 材料必要性必要             | : 操作       | <b>日上传要件</b><br>序号 文件名<br>④非民政或疾措   | ☆#<br>空登记死亡,需要上+                                     | 类型 上传日期<br>传死亡证明文件                      | 操作       |
| · 好件<br>要<br>号    | 上传<br>件列表<br>材料名称<br>死亡相关材料        | 材料必要性               | : 操作<br>上传 | <b>  已上传要件</b><br>序号 文件名<br>④非民政或疾措 | 文件<br>空登记死亡,需要上 <sup>。</sup><br><sup>继续办理</sup> ⑤继续对 | <sup>类型 上传日期</sup><br>传死亡<br>近明文件<br>ひ理 | 操作       |

(未参保企业职工基本养老保险无此步骤)。

|   | 遗属待遇申领                                                                                                    | ▲ 返回首页 |
|---|----------------------------------------------------------------------------------------------------|--------|
|   | 依据社会保险法:<br>第十四条:个人账户不得提前支取,个人死亡的,个人账户余额可以继承;<br>第十七条:参加基本养老保险的个人,因病或者非因工死亡的,其遗属可以领取丧葬补助金和抚恤金;<br>根据人力资源社会保障部及北京市相关规定,参保人员申领遗属待遇须符合以下条件,其遗属可以申领遗属待遇:<br>1.最后企业职工基本养老保险关系所在地为北京;<br>2.未领取外省市社会保险待遇,不存在外省市基本养老保险缴费记录;<br>3.不符合或放弃领取本市城乡居民基本养老保险、失业保险、工伤保险丧葬补助金和抚恤金;<br>4.不存在多领取的企业职工基本养老保险待遇;<br>5.不存在死亡后的企业职工基本养老保险缴费记录;<br>6.已遣算本市企业职工基本养老保险领人账户; |        |
| 1 | <ul> <li>7. 不属于2021年9月1日前存在服刑期间死亡或因犯罪行为导致死亡以及被判处死刑并执行等情形;</li> <li>8. 在职死亡人员存在视同缴费年限的,须经最后养老保险关系所属视同缴费年限认定部门认定。</li> <li>本人已了解须知事项,愿意承担相应责任。</li> <li>①勾选本人须知</li> <li>②选择返回首页、直接提交或下一步(清算)</li> </ul>                                                                                                    | 和遗属待遇) |

4. 完善申领人相关信息。

| 死亡 | 人员信息       |              |        |            |              |
|----|------------|--------------|--------|------------|--------------|
|    | * 证件类型:    | 居民身份证 (户口簿)  |        | * 证件号码:    |              |
|    | * 姓名:      |              |        | * 死亡时间:    | 圖 2023-10-01 |
| 申领 | 人信息        |              |        |            |              |
|    | *证件类型:     | 居民身份证 (户口簿)  |        | * 证件号码:    |              |
|    | * 申领人姓名:   |              |        | * 性别:      | · ·          |
|    | * 申领人户籍地址: | 100.0.108.00 | $\sim$ |            |              |
|    | * 手机号码:    | 请填写联系电话      |        | * 申领人出生日期: |              |
|    | * 与参保人关系:  | 请选择          | ~      |            |              |

5. 维护申领待遇账户信息后,勾选个人承诺,选择【暂存】或【提 交】。

| 申领待遇账户信息                                                                                                    |         |        |         |     |  |   |  |
|----------------------------------------------------------------------------------------------------|---------|--------|---------|-----|--|---|--|
| * 领取主体                                                                                                    | 参保人     | $\sim$ | * 发放方式: | 请选择 |  | ~ |  |
| * 银行名称:                                                                                                    | 请选择银行名称 | ~      | *银行户名:  |     |  |   |  |
| * 银行 <del>账号</del> :                                                                                                    | 请填写     |        |         |     |  |   |  |
| 本人承诺:已阅知《北京市企业职工基本养老保险遗属待遇申领条件须知》,填报和提交的所有信息均真实、准确、完整、有效,如出现利用伪造证明材料等方式骗取社会保险待遇或待遇领取后续产生争议纠纷的,本人承担相应法律责任。同意经办机构通过信息系统查询与承诺相关的个人信息,用于核实承诺内容的真实性。同时,知悉本人如作出不实承诺,将被列入社会保险领域严重失信人名单,相关失信信息将在"信用中国"、人社门户网站等媒介公示,并接受由相关部门实施包括限制乘坐飞机、乘坐高等级列车和席次、获得贷款授信,通报批评,公开谴责等在内的跨部门联合惩戒,涉及犯罪的移交司法机关处理。 |         |        |         |     |  |   |  |

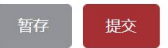

**备注:**提交成功后,可以在申报首页【申请结果查询】下,查询 当前申请的具体进度信息。